## Saphety () ELECTRONIC SOLUTIONS TO IMPROVE YOUR BUSINESS

Definição do Critério de Adjudicação

Comprador Plataforma BizGov Abril 2011

## Índice

1. Introdução

2. Regras de

preenchimento

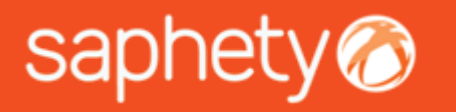

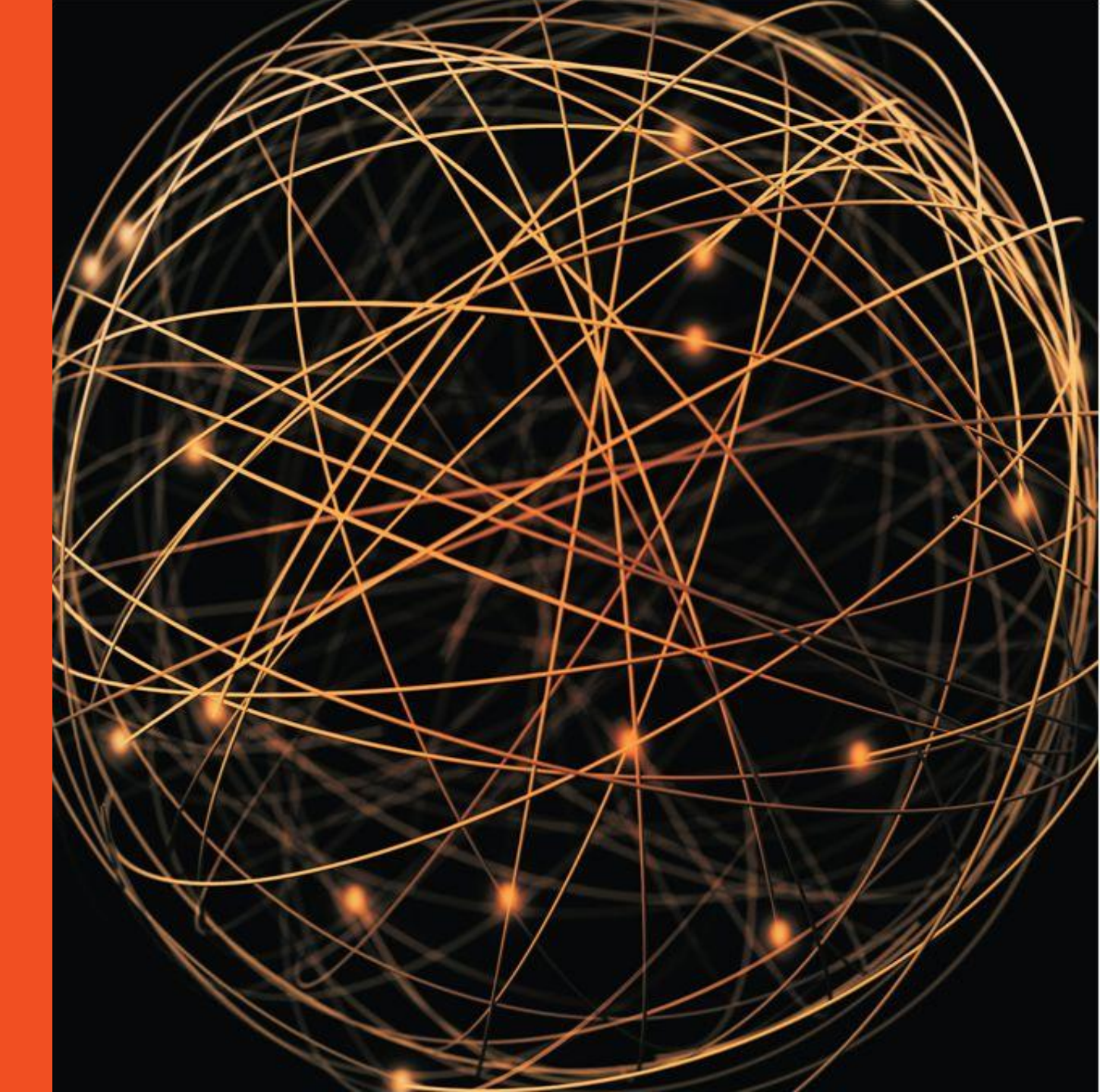

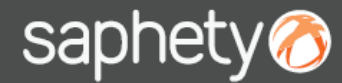

#### Definição do Critério de Adjudicação (Estrutura e Condições / Critério de Adjudicação)

# saphety 1 - Introdução

Comprador Plataforma BizGov

No processo de Criação do Procedimento, é no passo de "Estrutura e Condições" que se realiza a definição dos factores que compõem o critério de adjudicação, no separador "Critério de Adjudicação".

| - occumento                         | Tipo de procedimento:                                  | Concurso Rúblico No                                 |                                                                              |                                                           |                   |                |                                     |             |
|-------------------------------------|--------------------------------------------------------|-----------------------------------------------------|------------------------------------------------------------------------------|-----------------------------------------------------------|-------------------|----------------|-------------------------------------|-------------|
| 1 Caracterização do<br>Procedimento | Estrutura                                              |                                                     | c.                                                                           |                                                           | Próximo           | Resumo         | Sair                                | Ai          |
| 2 Equipa                            | Esciatara                                              | e condiçõe.                                         | 5                                                                            |                                                           |                   |                |                                     |             |
| 3 Estrutura e<br>Condições          | Objecto do Procedimen                                  | nto Critério de Adj                                 | udicação Caução Negoc                                                        | iação Habilitação                                         |                   |                |                                     |             |
| 4 Propostas                         | Ø Poderá Importa                                       | r e Exportar a config                               | uração do Critério de Adjudio                                                | cação aqui                                                |                   |                | Importar E                          | Exporta     |
| 5 Peças do<br>Procedimento          |                                                        |                                                     | ×                                                                            |                                                           |                   |                |                                     |             |
| 6 Resumo                            | A escolha dest                                         | e criterio de adjudic                               | açao implica que o unico aspe                                                | cto da execução do conti                                  | rato submet       | ido a concorre | encia seja o pre                    | eço.        |
|                                     | Preço mais                                             | baixo 🔿 Proposta                                    | economicamente mais van                                                      | tajosa para a entidade a                                  | djudicante        |                |                                     |             |
|                                     | Preço mais Aspectos subme Factor                       | etidos à concor<br>Unidade                          | economicamente mais vani<br>rência<br>Casas decimais                         | tajosa para a entidade a<br>Preenchimer                   | djudic ante       | ]              | Nivel de Respos                     | ita         |
|                                     | Preço mais Aspectos subme Factor Preço                 | baixo Proposta<br>etidos à concor<br>Unidade<br>EUR | economicamente mais vant<br>rência<br>Casas decimais<br>2                    | tajosa para a entidade a<br>Preenchimer<br>Fornecedor     | djudicante        | ]              | Nivel de Respos                     | sta         |
|                                     | Preço mais Aspectos subme Factor Preço Aspectos não su | etidos à concor<br>Unidade<br>EUR<br>Ibmetidos à co | economicamente mais vant<br>rência<br>Casas decimais<br>2<br>2<br>ncorrência | tajosa para a entidade a<br>Preenchimer<br>Fornecedor     | djudicante        | Tipo           | Nivel de Respos<br>Matriz 💌<br>Unio | ita<br>dade |
|                                     | Preço mais Aspectos subme Factor Preço Aspectos não su | etidos à concor<br>Unidade<br>EUR<br>Ibmetidos à co | economicamente mais vant<br>rência<br>Casas decimais<br>2<br>ncorrência      | tajosa para a entidade a<br>Preenchimer<br>Fornecedor     | djudicante<br>nto | Tipo           | Nivel de Respos                     | sta<br>dade |
|                                     | Preço mais Aspectos subme Factor Preço Aspectos não su | etidos à concor<br>Unidade<br>EUR<br>Ibmetidos à co | economicamente mais vant<br>rência<br>2 V<br>ncorrência                      | tajosa para a entidade a Preenchimer Fornecedor subfactor | nto               | Tipo           | Nivel de Respos                     | sta<br>dade |

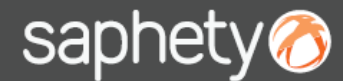

#### **Definição do Critério de Adjudicação** (Estrutura e Condições / Critério de Adjudicação)

### 2 - Regras de Preenchimento

#### Comprador Plataforma BizGov

| Procedimento                        | Tipo do procodimento                               | a Concurso Dúblico No             | rmal                                        |                                          |             |               |                |                  | 1             |
|-------------------------------------|----------------------------------------------------|-----------------------------------|---------------------------------------------|------------------------------------------|-------------|---------------|----------------|------------------|---------------|
| 1 Caracterização do<br>Procedimento | Estrutura                                          | e Condiçõe                        | < c                                         | Р                                        | róximo      | Resumo        | Sair           | Ajuda            |               |
| 2 Equipa                            | Escrutura                                          |                                   |                                             |                                          |             |               |                |                  | 1             |
| 3 Estrutura e<br>Condições          | Objecto do Procedim                                | ento Critério de Adj              | udicação Caução Nego                        | riação Habilitação                       |             |               |                |                  |               |
| 4 Propostas                         | Ø Poderá Import                                    | tar e Exportar a config           | uração do Critério de Adjudi                | cação aqui                               |             |               | Importar       | Exportar         |               |
| 5 Peças do<br>Procedimento          | A escolha de                                       | ste critério de adjudic           | ação implica que o único asp                | ecto da execução do contra               | to submetio | do à concorrê | ncia seja o pr | eço.             |               |
| 6 Resumo                            |                                                    |                                   |                                             |                                          |             |               |                |                  |               |
|                                     |                                                    |                                   |                                             |                                          | iudioanto   |               | acian          |                  | • . / •/      |
|                                     | Aspectos subm                                      | netidos à concor                  | rência                                      | itajosa para a entidade ad               | Judicante   | Sele          | le Adju        | ar o c<br>udicad | riteri<br>ção |
|                                     | Aspectos subm                                      | netidos à concor<br>Unidade       | rência<br>Casas decimais                    | itajosa para a entidade ad               | o Judicante | Sele          | le Adju        | ar o c<br>udicad | riteri<br>ção |
|                                     | Aspectos subm<br>Factor<br>Preço                   | Unidade<br>EUR                    | rência<br>Casas decimais                    | Preenchimento<br>Fornecedor              |             | Sele          | Ie Adju        | ar o c<br>udicad | riteri<br>ção |
|                                     | Aspectos subm<br>Factor<br>Preço<br>Aspectos não s | unidade<br>EUR<br>Submetidos à co | rência<br>Casas decimais<br>2<br>ncorrência | Preenchimento<br>Fornecedor<br>Subfactor |             | Tipo          | Nivel de Respo | dade             | ção           |

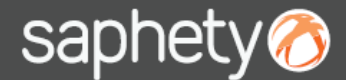

### 2 - Regras de Preenchimento

Definição do Critério de Adjudicação (Estrutura e Condições / Critério de Adjudicação)

> Comprador Plataforma BizGov

Se for seleccionada a opção "Preço mais baixo", existem 3 campos para preenchimento.

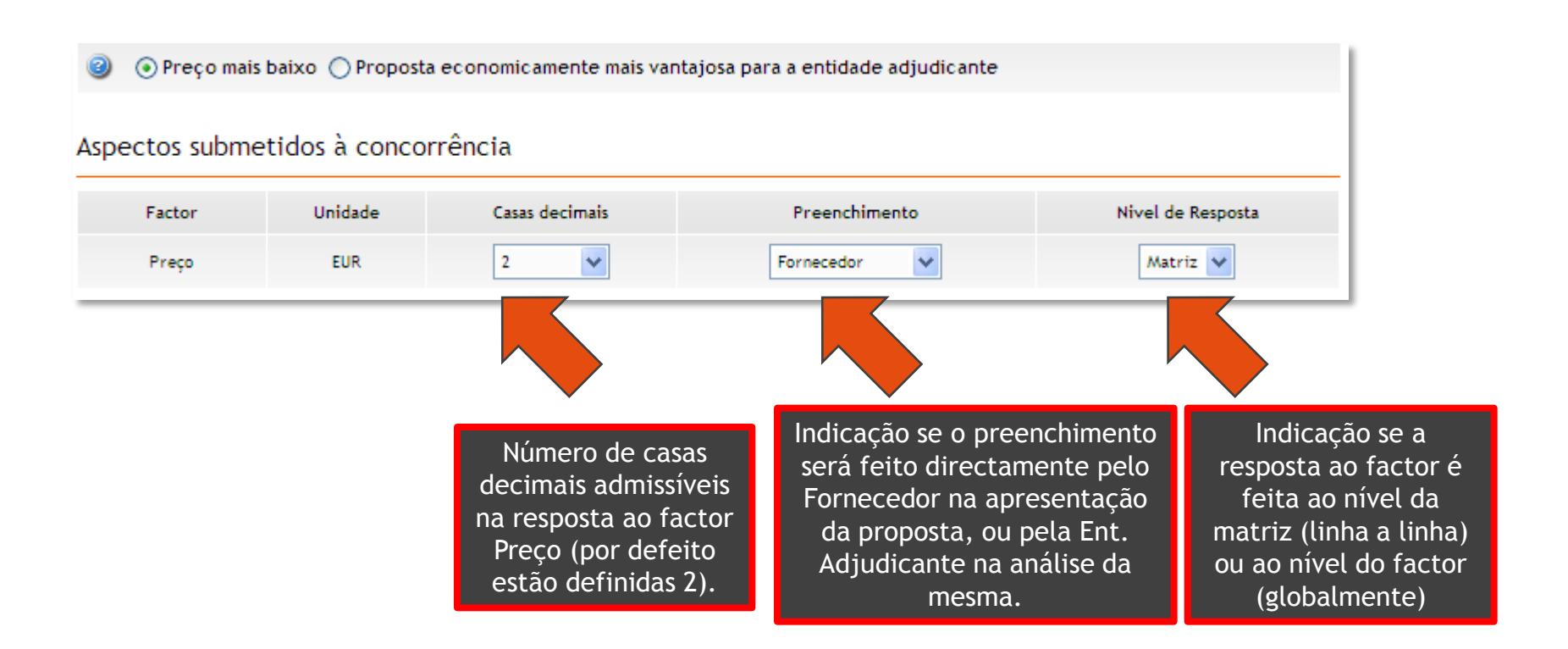

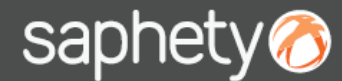

#### Definição do Critério de Adjudicação (Estrutura e Condições / Critério de Adjudicação)

### 2 - Regras de Preenchimento

Comprador Plataforma BizGov

Se for seleccionada a opção "Proposta Economicamente mais Vantajosa", o factor Preço é colocado por defeito, havendo a possibilidade definir outros factores do critério de adjudicação, preenchendo os campos assinalados.

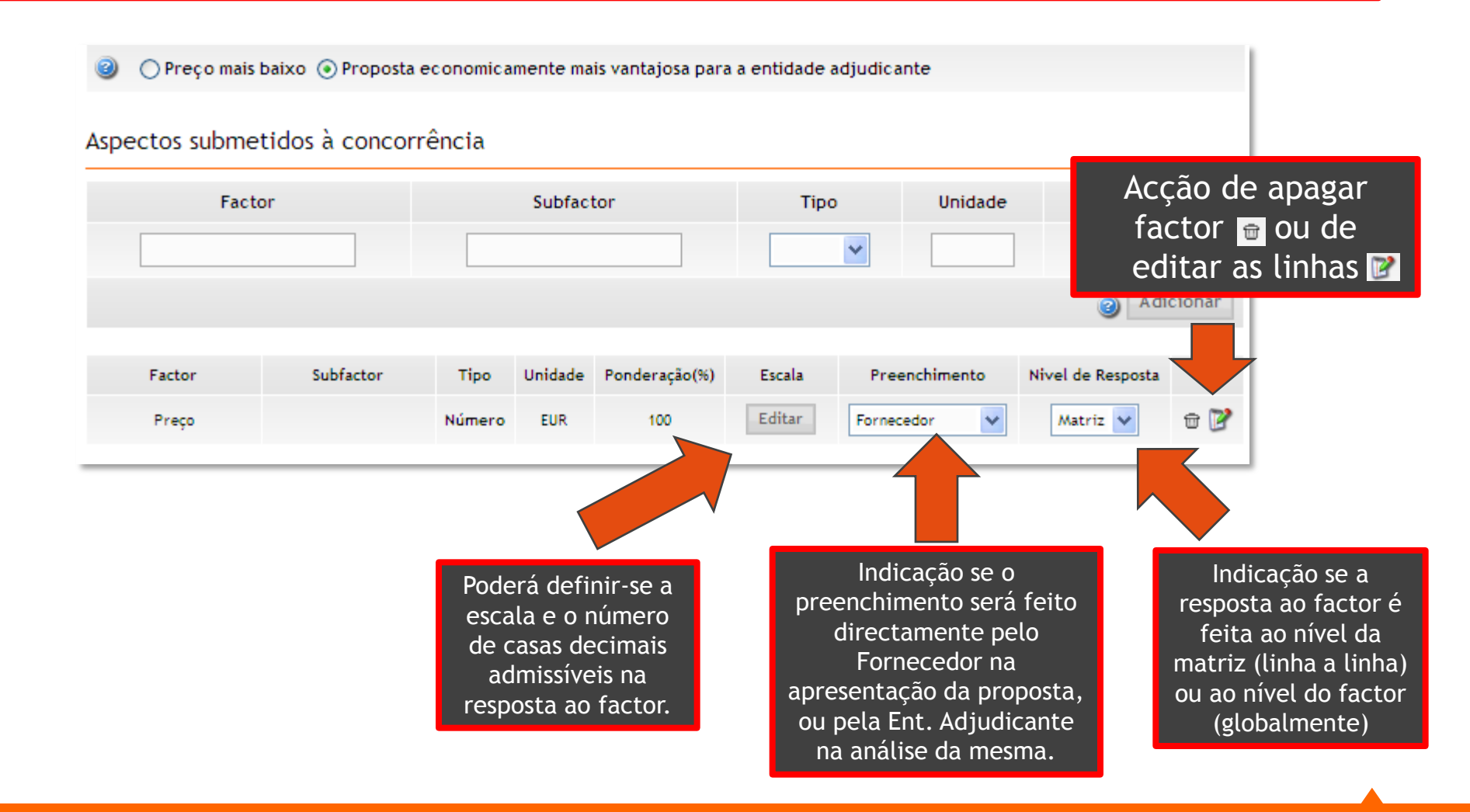

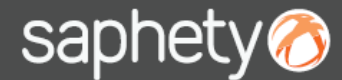

### 2 - Regras de Preenchimento

Definição do Critério de Adjudicação (Estrutura e Condições / Critério de Adjudicação)

> Comprador Plataforma BizGov

Para definir outros factores, bastará preencher os campos correspondentes e clicar em "Adicionar". É também possível definir os "Aspectos não submetidos à concorrência".

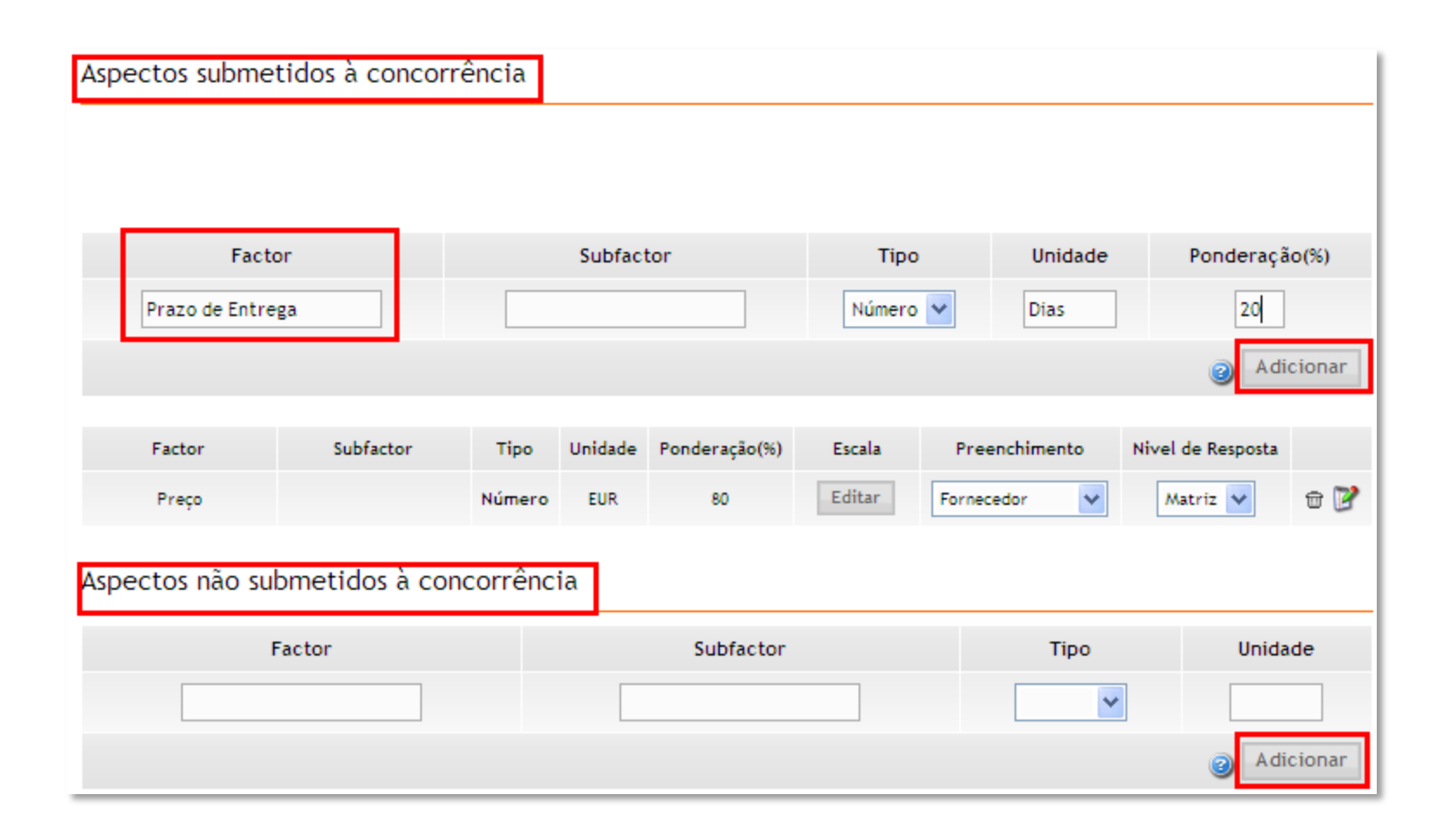

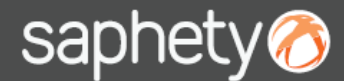

### 2 - Regras de Preenchimento

Definição do Critério de Adjudicação (Estrutura e Condições / Critério de Adjudicação)

> Comprador Plataforma BizGov

Na definição da "Escala", é possível definir o tipo de escala a utilizar, o parâmetro base do factor e o número de casas decimais admissíveis na resposta (caso o factor seja do tipo "Número")

| Editar Critério de Adjudica                | ção                  |                                                       | ×                                                                                |
|--------------------------------------------|----------------------|-------------------------------------------------------|----------------------------------------------------------------------------------|
| Factor                                     | Preço                |                                                       | Definição da Escala                                                              |
| Subfactor                                  |                      | Tipo de escala 📿                                      | ) Lista 🔘 Lista de Intervalos 🔵 Fórmula 💿 Edição Livre                           |
| Tipo                                       | Número               |                                                       |                                                                                  |
| Unidade                                    | EUR                  | Num campo de edição liv<br>possível calcular o result | re, a resposta não será avaliada automáticamente, pelo que não será<br>ado final |
| Ponderação(%)                              | 100                  |                                                       |                                                                                  |
| Parâmetro base (Valor)                     | 50.000               |                                                       |                                                                                  |
| Parâmetro base (Tipo) 🥝                    | Osuperior ○ Inferior |                                                       |                                                                                  |
| Dimensão campo de<br>resposta (caracteres) |                      |                                                       |                                                                                  |
| Casas decimais                             | 2                    |                                                       |                                                                                  |
|                                            |                      |                                                       | Guardar Cancelar                                                                 |

## Saphety () ELECTRONIC SOLUTIONS TO IMPROVE YOUR BUSINESS

#### Saphety Helpdesk

t. 707 101 249

Obrigado.

helpdesk@saphety.com